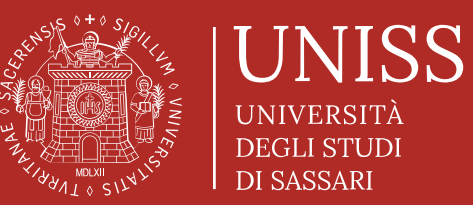

Università degli Studi di Sassari Scuola di Dottorato

# Controllo Antiplagio

Tutorial per i dottorandi

Maggio 2023

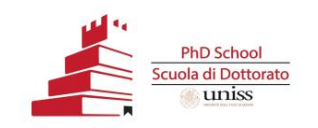

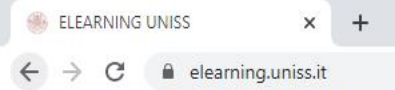

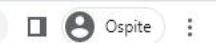

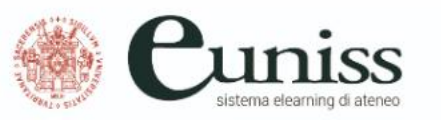

Piattaforme elearning

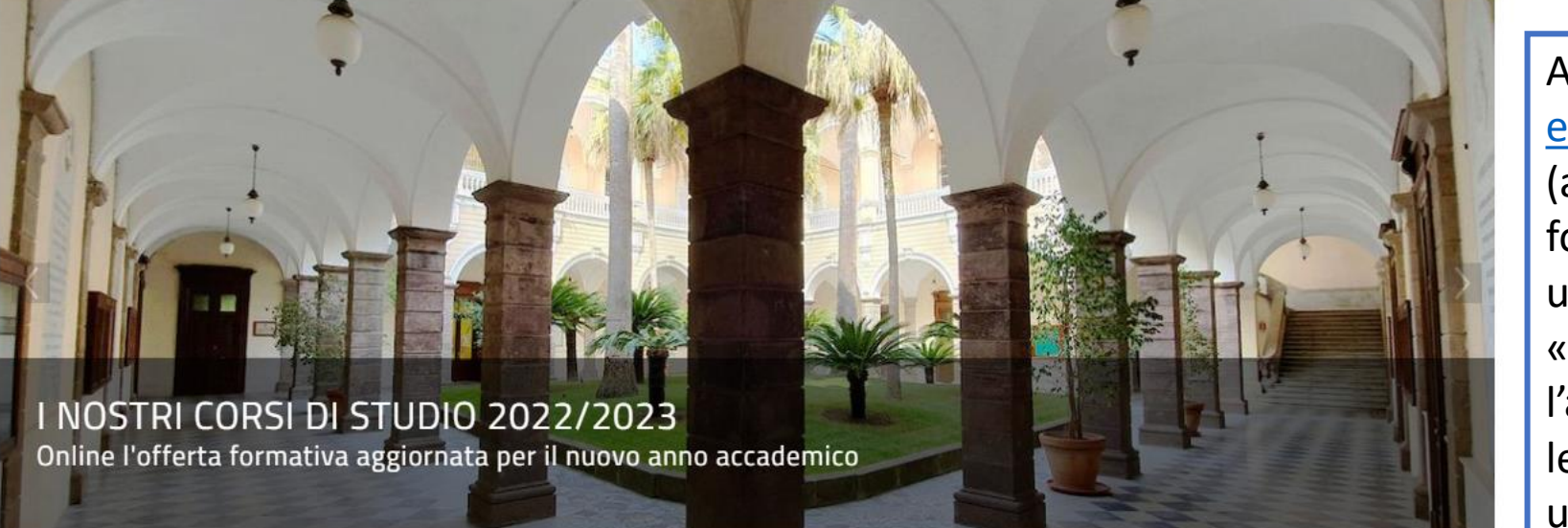

🔇 Italiano (i

Log in

PIANO DI AZIONE E COESIONE (PAC)

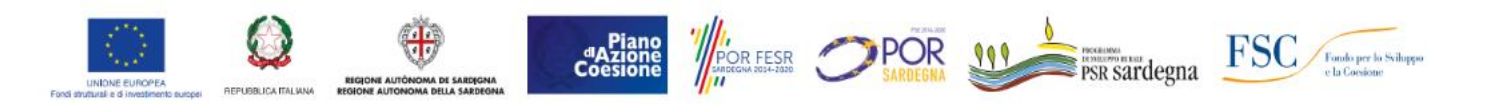

Il Programma di azione-coesione complementare (PAC) prevede una nuova serie di Programmi operativi che vengono finanziati da una quota delle risorse destinate al cofinanziamento nazionale dei Programmi operativi regionali (POR) e nazionali (PON) sovvenzionati al 50% con i Fondi SIE. Per l'AA 2021/22 l'Università ha investito, anche grazie ai fondi del PAC – PIANO DI AZIONE COESIONE, messi a disposizione dalla Regione Autonoma della Sardegna (RAS), in azioni di sostegno a favore degli studenti

Accedere al sito <u>elearning.uniss.it</u> (anche dal link a fondo pagina su uniss.it) e cliccare su «Log in». Effettuare l'accesso utilizzando le credenziali utilizzate per l'accesso al Self Studenti.

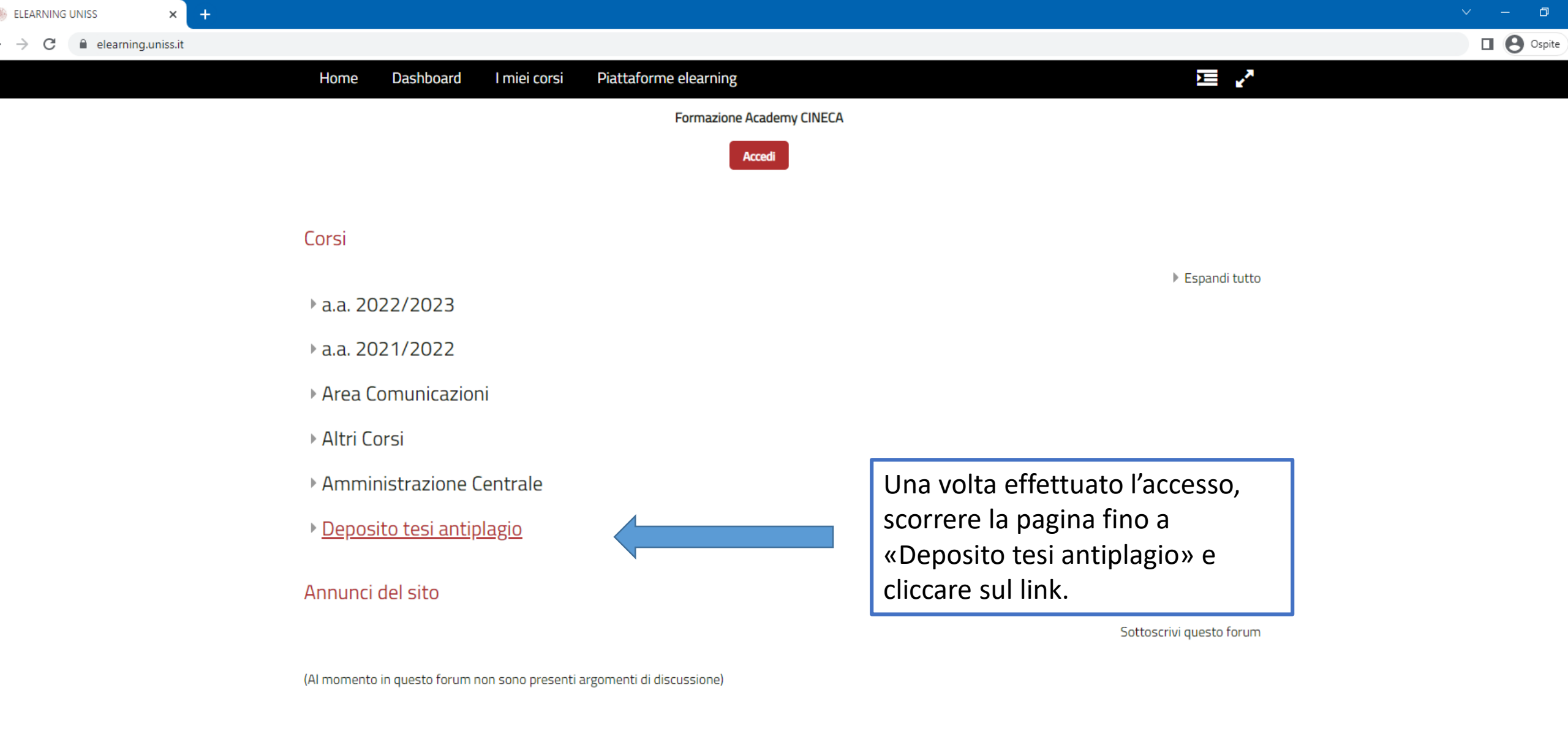

### eUniSS

s://elearning.uniss.it/course/index.php?categoryid=991

Università di Sassari, Area Didattica, Orientamento e Servizi agli Studenti Via del Fiore Bianco, 5 (Sassari) +39 079 229980 elearning@uniss.it

#### Termini di utilizzo

In base alla normativa sul diritto d'autore L. 633/1941 «*Protezione del diritto d'autore e di altri diritti connessi al suo esercizio*» e successivi aggiornamenti, è severamente vietato utilizzare per scopi commerciali il materiale di supporto alla didattica pubblicato sulla piattaforma, così come riprodurlo, diffonderlo, condividerlo parzialmente o integralmente senza l'autorizzazione dell'autore e, se

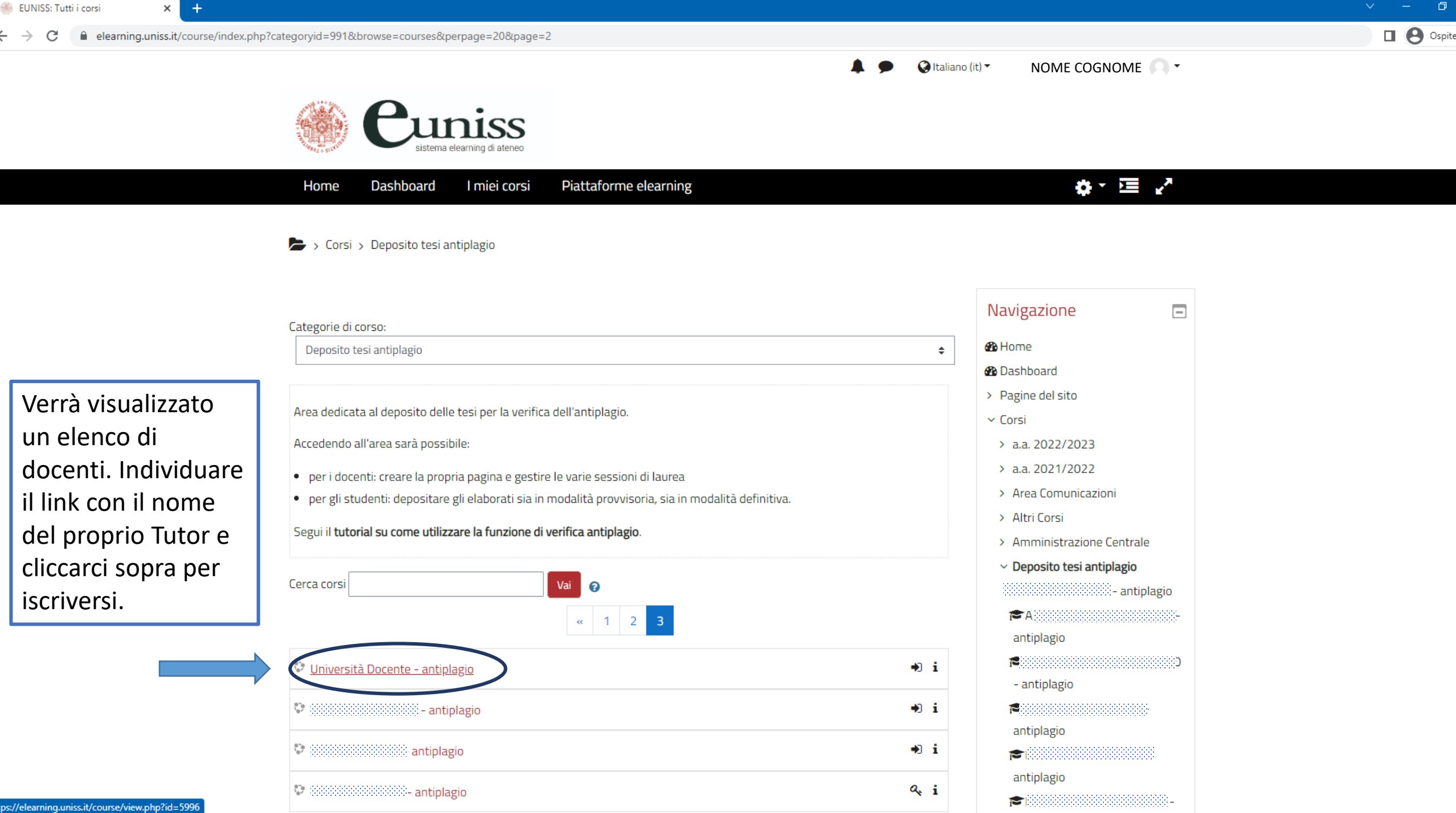

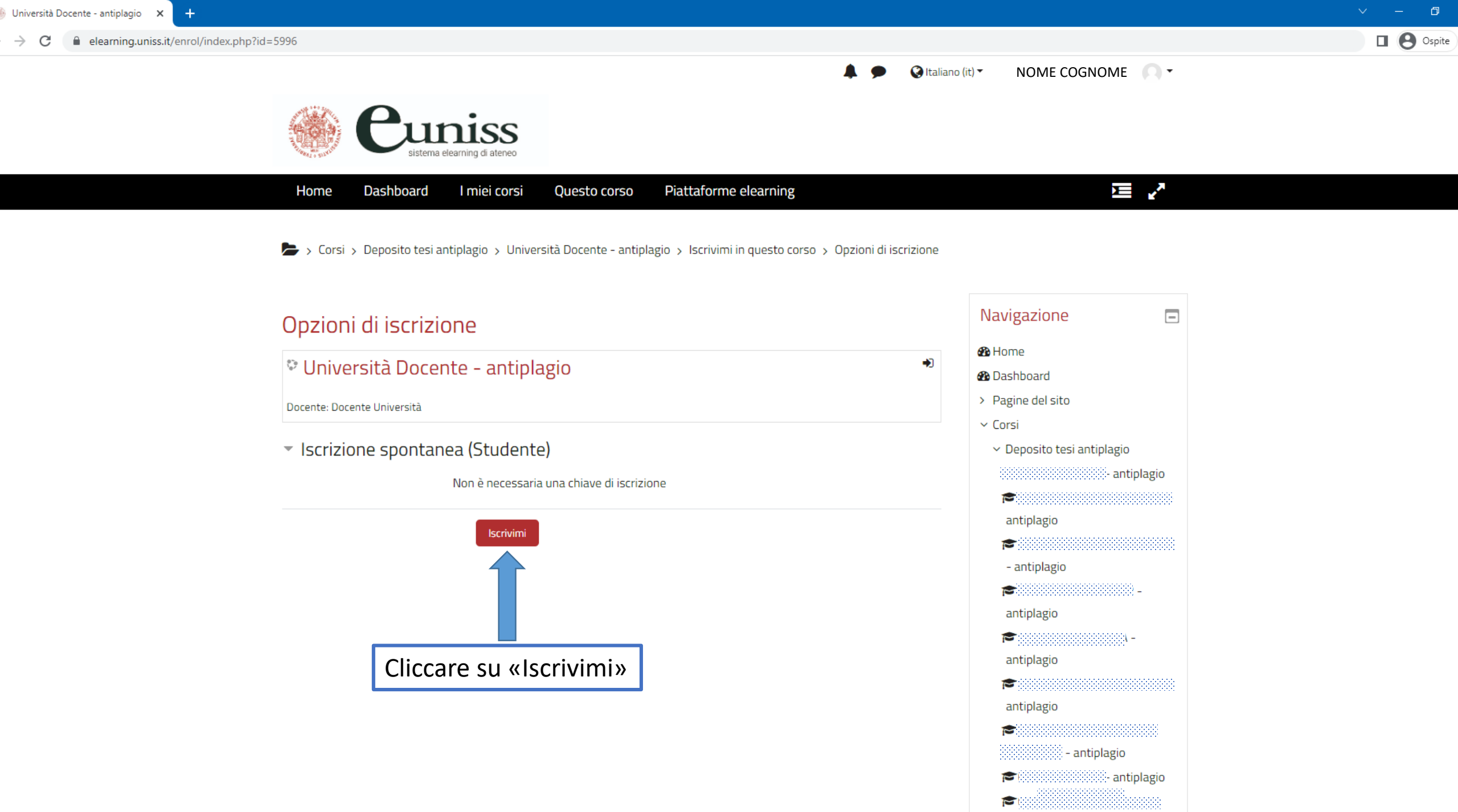

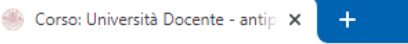

🛛 🙁 Ospite

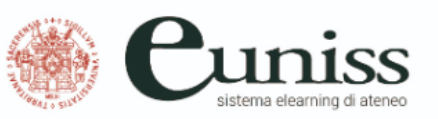

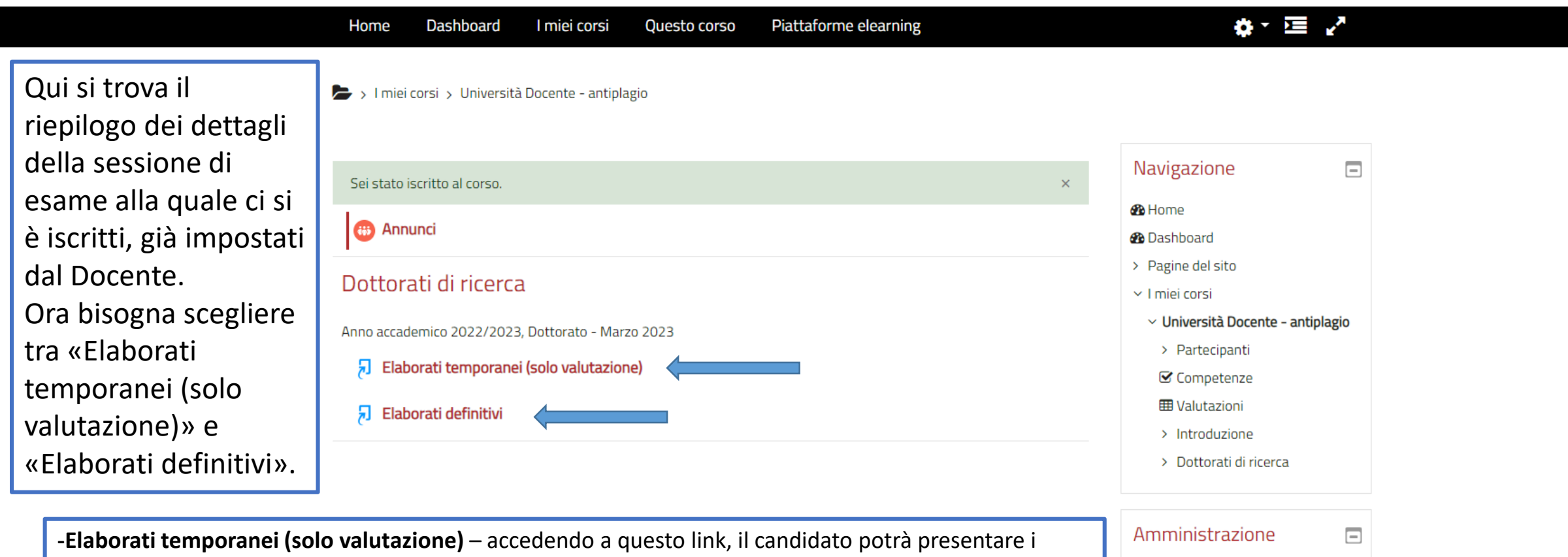

lavori intermedi o provvisori, così da poter fare delle verifiche in itinere sulla stesura del proprio elaborato. Potrà caricare i file più volte ed in diversi momenti. I file non saranno salvati sull'archivio; -Elaborati definitivi – accedendo a questo link, il candidato carica la tesi definitiva. Lo farà solamente dopo che il testo definitivo sarà stato concordato con il Relatore/Tutor. Il file potrà essere caricato un'unica volta e sarà salvato sull'archivio.

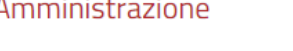

NOME COGNOME

- **D** -

🔇 Italiano (it) 🕶

- Amministrazione del corso
- Disiscrivimi da Università
- Docente antiplagio

## Guida all'utilizzo

Consulta la pagina dei tutorial

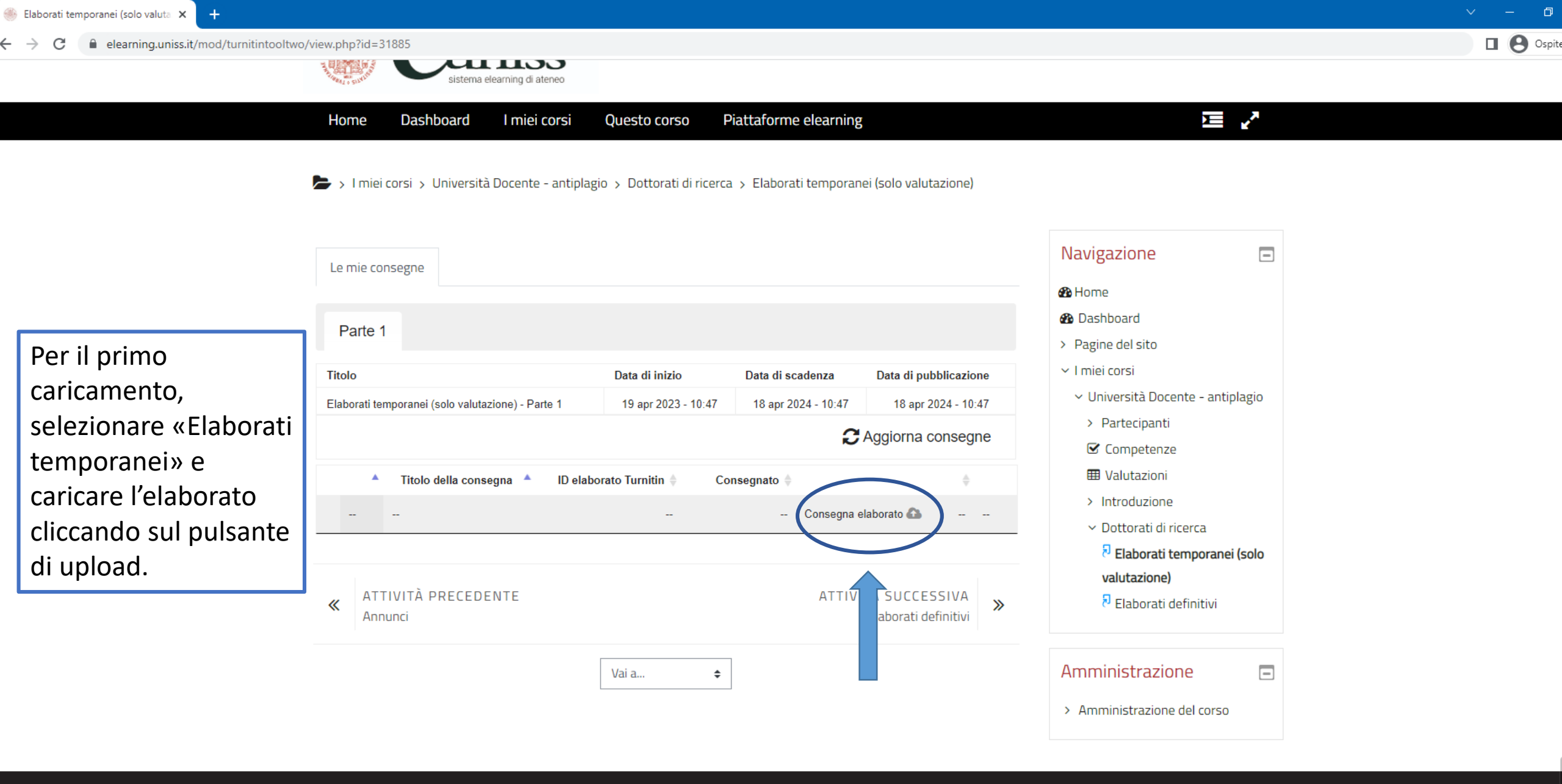

## eUniSS

Università di Sassari, Area Didattica, Orientamento e Servizi agli Studenti Via del Fiore Bianco, 5 (Sassari)

## Termini di utilizzo

In base alla normativa sul diritto d'autore L. 633/1941 «*Protezione del diritto d'autore e di altri diritti connessi al suo esercizio*» e successivi aggiornamenti, è severamente vietato utilizzare per scopi commerciali il materiale di supporto alla

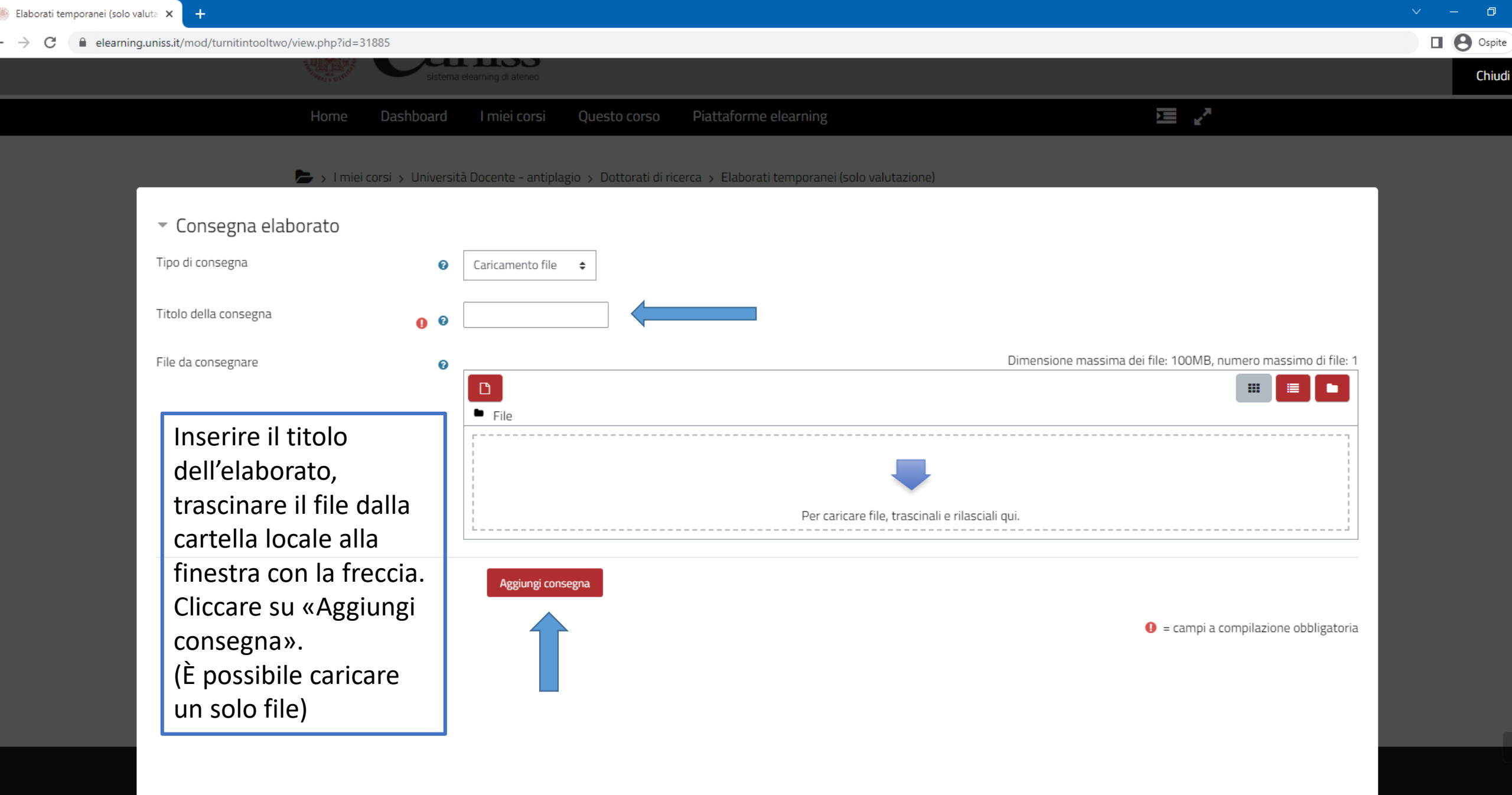

Via del Fiore Bianco, 5 (Sassar

everamente vietato utilizzare per scopi commerciali il materiale di supporto alla

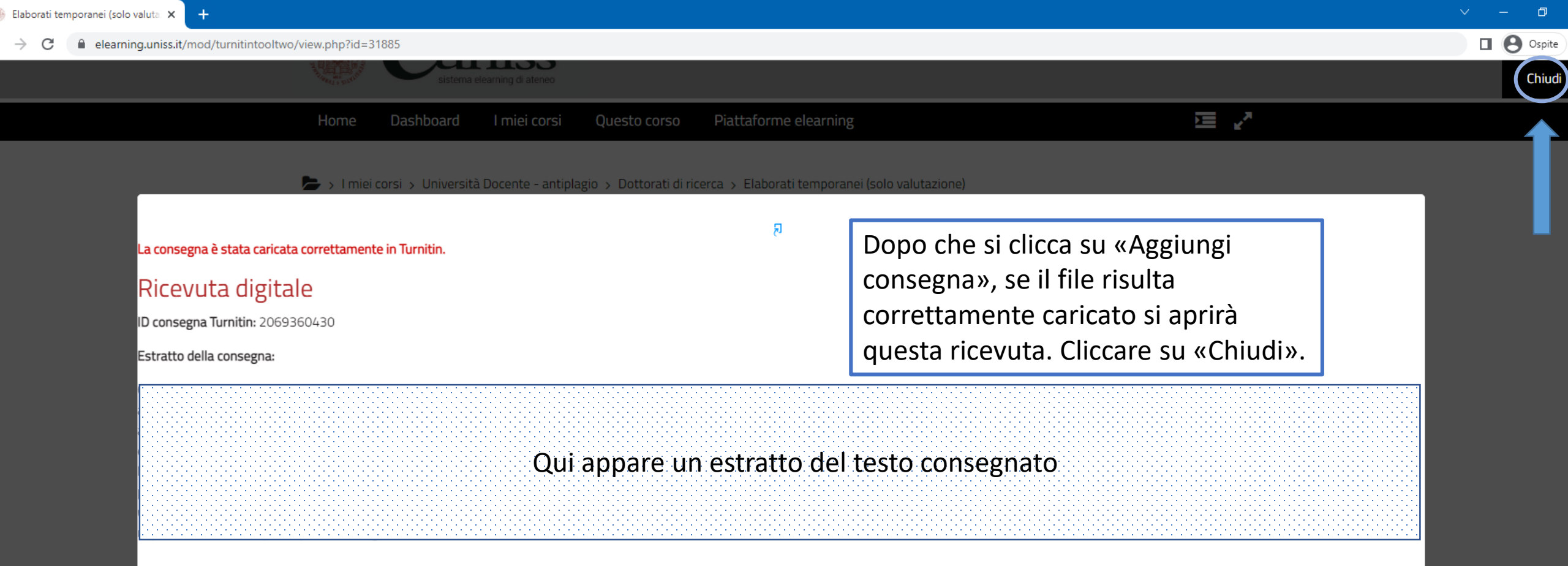

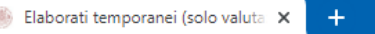

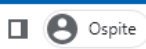

155

Dashboard

Home

Piattaforme elearning I miei corsi Questo corso

📂 > I miei corsi > Università Docente - antiplagio > Dottorati di ricerca > Elaborati temporanei (solo valutazione)

ĬI Z

0-

NOME COGNOME

🔇 Italiano (it) 🕶

Da questa pagina sarà possibile verificare data e ora della consegna del file (a questo punto sarà, cioè, stata ricevuta dal Docente). Lo studente non potrà visualizzare direttamente l'esito della verifica ma, per conoscerlo, dovrà contattare il proprio Tutor.

| Parte 1<br>Ticlo Data di inizio Data di scadenza Data di pubblicazione<br>Elaborati temporanei (solo valutazione) - Parte 1 19 apr 2023 - 10:47 18 apr 2024 - 10:47<br>Cansegnato Consegnato Consegnato<br>Titlolo della Delaborato Consegnato Consegnato                                                                                                    | Le mie consegne                                   |                            |                        |                      |                                         | Navigazione                                         |
|----------------------------------------------------------------------------------------------------|---------------------------------------------------|----------------------------|------------------------|----------------------|-----------------------------------------|-----------------------------------------------------|
| Titolo Data di inizio Data di scadenza Data di pubblicazione   Elaborati temporanei (solo valutazione) - Parte 1 19 apr 2023 - 10:47 18 apr 2024 - 10:47 18 apr 2024 - 10:47   Carrier Consegna ID elaborato consegna Consegnato consegna ID elaborato consegna Partecipanti   Visualizza ricevuta Elaborato 2069360430 19/04/2023 16:38 Consegna elaborato consegna Introduzione   Visualizza ricevuta Elaborato 2069360430 19/04/2023 16:38 Consegna elaborato consegna Introduzione   Visualizza ricevuta Elaborato 2069360430 19/04/2023 16:38 Consegna elaborato consegna Introduzione   Visualizza ricevuta Elaborato ATTIVITÀ SUCCESSIVA Elaborati definitivi Introduzione   Annunci ATTIVITÀ PRECEDENTE ATTIVITÀ SUCCESSIVA Elaborati definitivi Introduzione                                                                                                    | Parte 1                                           |                            |                        |                      |                                         | <ul><li>Dashboard</li><li>Pagine del sito</li></ul> |
| Elaborati temporanei (solo valutazione) - Parte 1<br>19 apr 2023 - 10:47<br>18 apr 2024 - 10:47<br>Aggiorna consegne<br>Titolo della<br>Consegnato<br>Consegnato | Titolo                                            | Data di inizio             | Data di scadenza       | Data di pubblicazion | ne                                      | ✓ I miei corsi                                      |
| <ul> <li>Consegna</li> <li>Di elaborato<br/>consegna</li> <li>Di elaborato<br/>trumitin</li> <li>Consegnato</li> <li>Consegnato</li> <li>Consegnationa</li> <li>Consegnato</li> <li>Consegnato</li></ul>                                                                                                    | Elaborati temporanei (solo valutazione) - Parte 1 | 19 apr 2023 - 10:47        | 18 apr 2024 - 10:47    | 18 apr 2024 - 10:4   | 47                                      | <ul> <li>Università Docente - antiplagi</li> </ul>  |
| <ul> <li>Titolo della consegna</li> <li>ID elaborato Turnitin</li> <li>Consegnato</li> <li>Consegnato</li> <li>Consegnational consegnato</li> <li>Consegnato</li> <li>Cons</li></ul>                                                                                                    | C Aggiorna consegne                               |                            |                        |                      |                                         | > Partecipanti<br>🗹 Competenze                      |
| Visualizza ricevuta Elaborato   digitale 2069360430   19/04/2023 16:38   Consegna elaborato   Consegna elaborato   Elaborati di ricerca   Elaborati definitivi   Visualizza ricevuta   Consegna elaborato   Consegna elaborato   Consegna elab                                                                                                    | ▲ Titolo della<br>consegna                        | ID elaborato<br>Turnitin ♥ | Consegnato 🔶           | \$                   |                                         | <ul><li>Introduzione</li></ul>                      |
| ATTIVITÀ PRECEDENTE<br>Annunci           ATTIVITÀ SUCCESSIVA<br>Elaborati definitivi                                                                                                    | Visualizza ricevuta <u>Elaborato</u><br>digitale  | 2069360430 19/0            | 04/2023 16:38 Consegna | elaborato 🟠 🛛 📩      |                                         | ✓ Dottorati di ricerca ₽ Elaborati temporanei (sol  |
| Annunci     Elaborati definitivi       Annunci     Amministrazione                                                                                                    | " ATTIVITÀ PRECEDENTE                             |                            | ATTIV                  | TÀ SUCCESSIVA        | ~~~~~~~~~~~~~~~~~~~~~~~~~~~~~~~~~~~~~~~ | valutazione)<br>된 Elaborati definitivi              |
| Vai a 🖉 📥                                                                                                    | Mnnunci                                           | Vai a 🔺                    | ]                      | Elaborati definitivi | 11                                      | Amministrazione                                     |

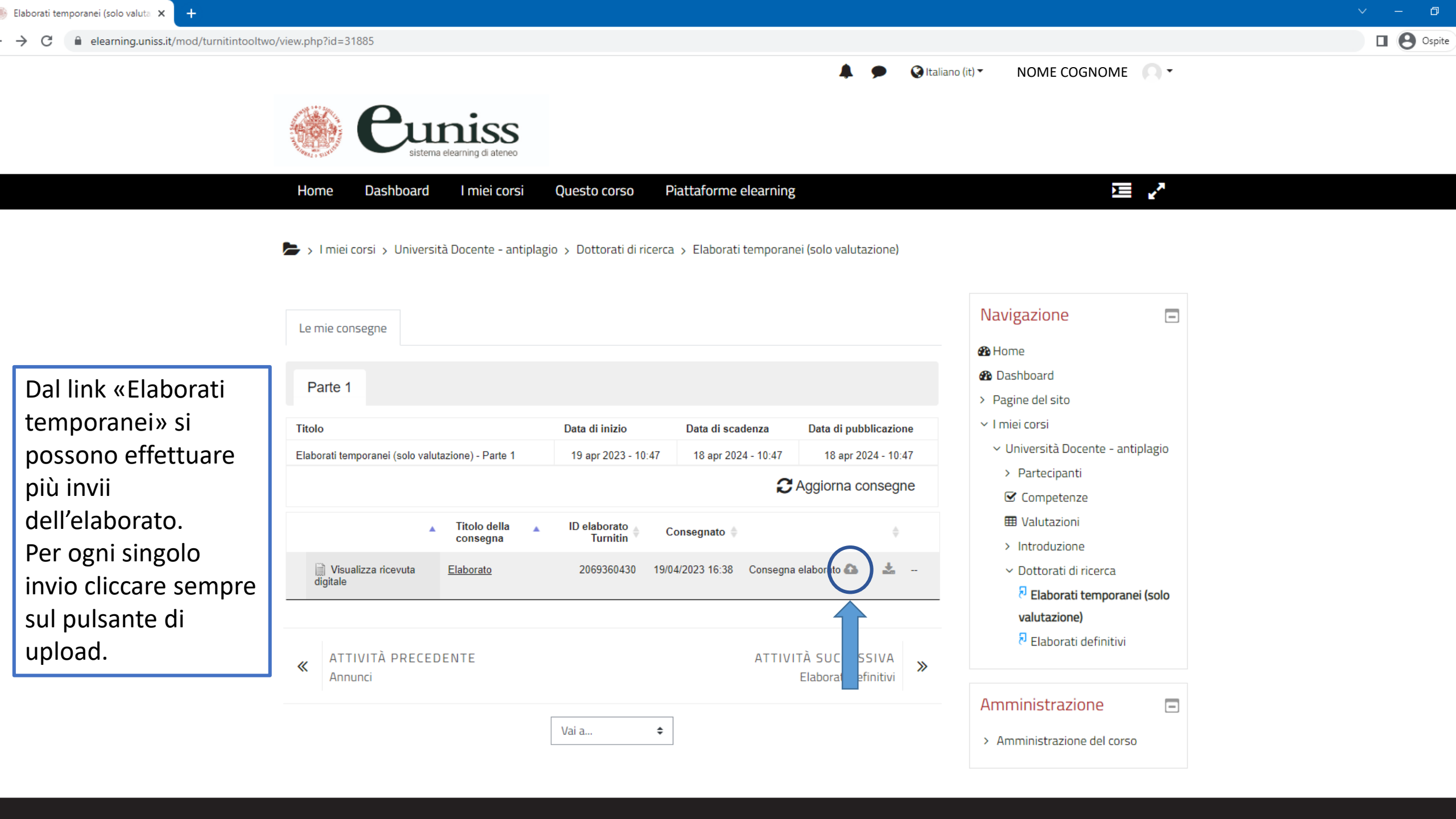

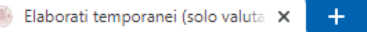

 $\rightarrow$ 

NOME COGNOME

🔇 Italiano (it) 🔻

**•** • •

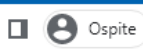

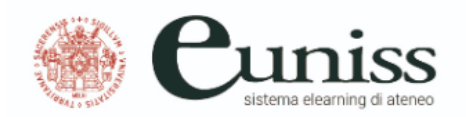

Una volta concordato con il proprio Tutor il contenuto definitivo della tesi, cliccare su «Elaborati definitivi» e ripetere la procedura di upload del file per caricare la versione definitiva.

Questa operazione dovrà essere fatta alla fine, un'unica volta e non potrà essere modificata.

Anche in questo caso, per conoscere l'esito della verifica, si dovrà contattare il Docente.

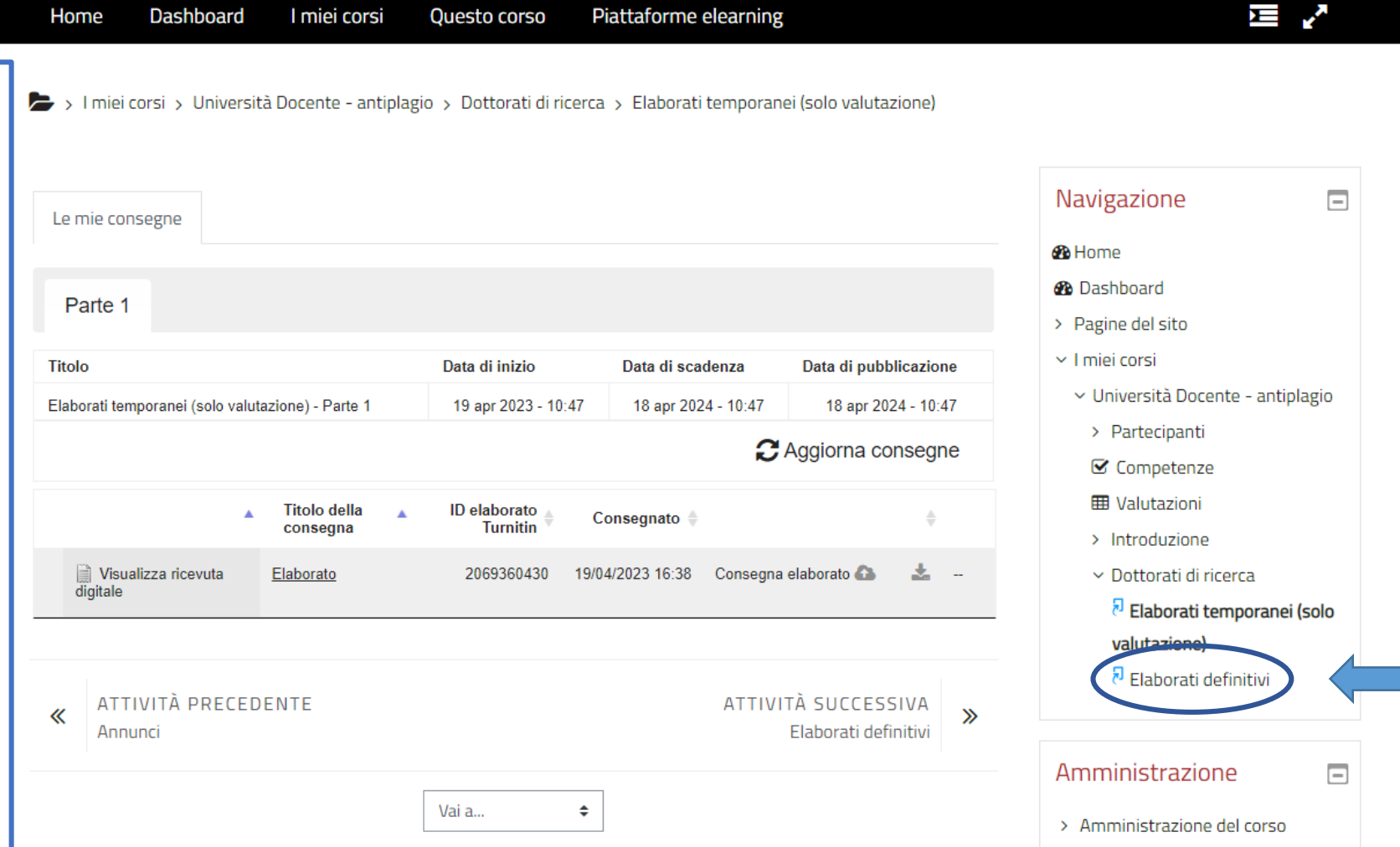

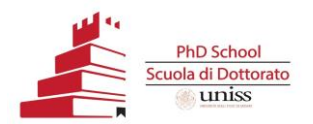

## Contatti utili

- Assistenza di primo livello
- Riccardo Nicolò Zallu <u>rzallu@uniss.it</u>
- Margherita Scanu <u>mscanu1@uniss.it</u>
- Problematiche relative alla piattaforma Elearning
- Rinaldo Satta rinaldo.satta@uniss.it

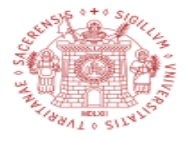

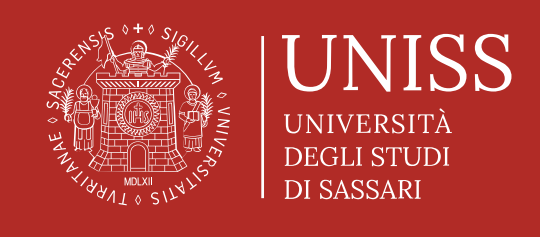